## Accessing your 1099G From TN

https://www.jobs4tn.gov/

| JOBS4TN.GOV - My Dashboard × +                                        |                                                                                                    | × -    |
|-----------------------------------------------------------------------|----------------------------------------------------------------------------------------------------|--------|
| ← → C 🔒 jobs4tn.gov/                                                  |                                                                                                    | • 6 \$ |
|                                                                       | Banking institutions and state offices are closed 01/17/2022 due to holiday. <mark>Unemployment payments may be delayed.</mark><br>1099-G Income Tax forms for unemployment wages are not yet available but will be ready to download online by January 31 |        |
| Menu                                                                  | 🛕 Information 🛛 🕀 Home 🚯 Accessibility 🕜 My Dashboard 🕞 Sign Out 💄 Services for Individuals 🚢 Services for Employers 🔟 Labor Market Analysis                                                                                                    | Quic   |
| <b>Welc</b><br><u>View y</u><br>custom                                | ome to My Individual Workspace Jennifer Risner Milam.<br>our Personal Profile and Contact Information. This page introduces you to system features and offers suggestions. Select from the items below to start<br>nizing the content that interests you.  |        |
| My Dashboard How We Can Help You Employment Strategy Direct           | bry of Services My Resources                                                                                                    |        |
| <ul> <li>News and Announcements</li> </ul>                            |                                                                                                    |        |
| Sitel Hiring Event 1/28/22                                            |                                                                                                    |        |
|                                                                       | <b>1</b> 2 3 4 5 6 7 8 9 10 11 12 13 14                                                                                                    |        |
| <ul> <li>Services Preview</li> </ul>                                  | oll all the way to the bottom of this page                                                                                                    |        |
| Find a Great Job Today<br>We have found local job listings related to | your employment history, desired occupations, and associated job skills                                                                                                    |        |

## This is on the very bottom of the home page Click on "more Unemployment Services"

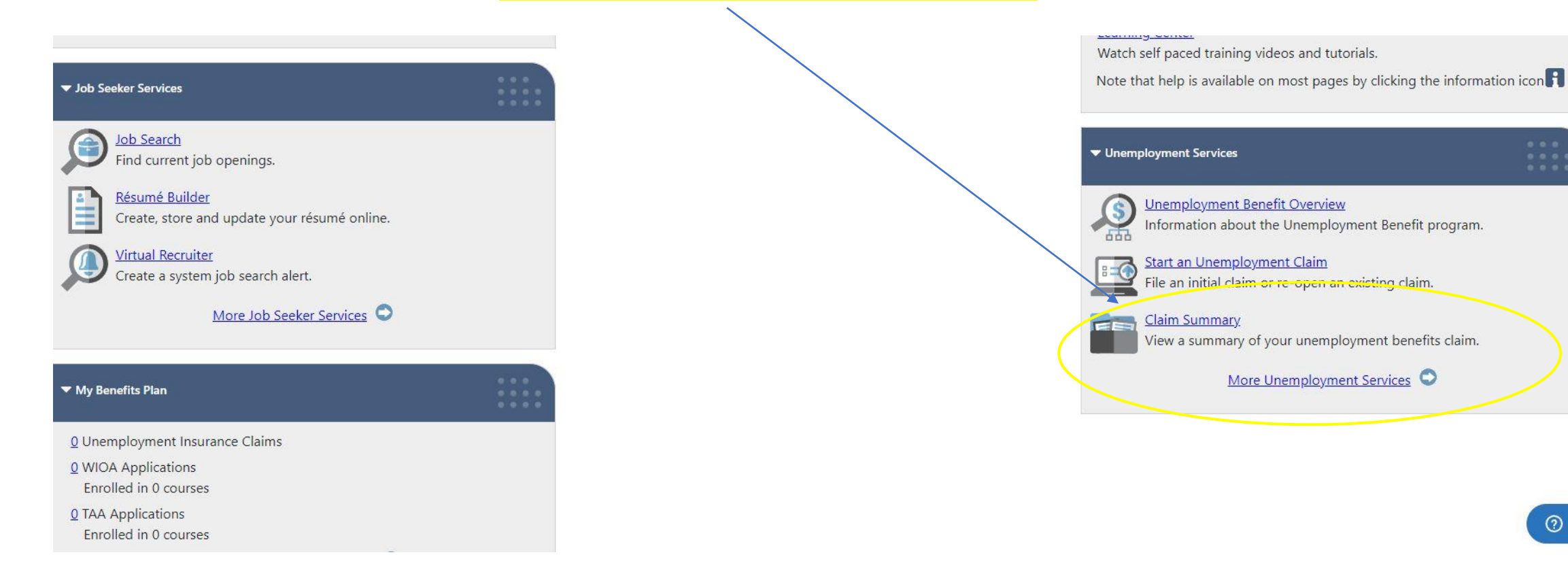

⑦ Help

| JOBS4TN | N.GOV - Unemployment × +                                                                                                    | × -          | —         |  |  |  |  |  |  |
|---------|----------------------------------------------------------------------------------------------------|--------------|-----------|--|--|--|--|--|--|
| ← → C   | jobs4tn.gov/vosnet/MenuLandingPage.aspx?enc=7xhOjju6sbrh4fYYaUkYPtE8hMAEV+OGI+103GWE7z4=                                                                                                    | ₿ ☆          | *         |  |  |  |  |  |  |
|         | Banking institutions and state offices are closed 01/17/2022 due to holiday. Unemployment payments may be delayed.<br>1099-G Income Tax forms for unemployment wages are not yet available but will be ready to download online by January 31                 |              |           |  |  |  |  |  |  |
| 📕 Menu  | 🛕 Information   Home 🚯 Accessibility 🕜 My Dashboard 🕞 Sign Out 😩 Services for Individuals 📇 Services for Employers 🔛 Labor Market Analysis                                                                                                    | C            | Quick Sea |  |  |  |  |  |  |
|         | Please select from the Unemployment Services options listed below.                                                                                                    |              |           |  |  |  |  |  |  |
|         | Unemployment Benefit Overview - Review information on the unemployment insurance benefits program including how you qualify for benefits.                                                                                                    |              |           |  |  |  |  |  |  |
|         | Benefit Rights Information (BRI) - Review your rights and responsibilities when filing for and receiving unemployment insurance benefits.                                                                                                    |              |           |  |  |  |  |  |  |
|         | Appeals - You can file an appeal of a determination you feel is incorrect, respond to a Notice of Appeal, request to have an appeal withdrawn or reopened, or view any appeal you have filed or to which you to are a party.                                  | urance bene  | efits.    |  |  |  |  |  |  |
|         | File a Wage Protest - Request an investigation into missing or incorrect base period wages.                                                                                                    | kground.     |           |  |  |  |  |  |  |
|         | Claim Summary - View an overview of your current claim for unemployment insurance benefits.<br>Form 1099-G Information - View and print unemployment insurance benefit payment data reported to the IRS purposes for the most recent calendar year available. | i for income | : tax     |  |  |  |  |  |  |
|         | Certificate of Attendance - Review and update your certificate of attendance if you are attending an approved training course while receiving your unemployment insurance benefits.                                                                           | yment insu   | rance     |  |  |  |  |  |  |
| ÔI      | Update Banking Information - Update your unemployment insurance benefits payment information including the method of payment (e.g. debit card or direct deposit).                                                                                             | nt insurance | benef     |  |  |  |  |  |  |
|         | Update Contact Information - Review and update your name, address, phone numbers or e-mail address.                                                                                                    | claim.       |           |  |  |  |  |  |  |
| x - s   | Check Cancellation / Replacement 🗹 - Request the cancelation and replacement of a check that is less than \$\$\$\$\$\$\$\$\$\$\$\$\$\$\$\$\$\$\$\$\$\$\$\$\$\$\$\$\$\$\$\$\$\$\$\$                                                                            | it insurance | benefi    |  |  |  |  |  |  |
|         | Combined Wage Claim (CWC) Decision - If you have indicated on your claim that you earned wages in Complete PUA Form - Select this option to complete the PUA Self-Certification Form.                                                                         |              | ⑦ He      |  |  |  |  |  |  |

| JOBS4TN.GOV - 1099G Informati × + |                                                                                                    | ~ - 0 X                                     |
|-----------------------------------|----------------------------------------------------------------------------------------------------|---------------------------------------------|
| ← → C 🔒 jobs4tn.gov/\             |                                                                                                    | 🖻 🕁 🗯 🌍 :                                   |
|                                   | Banking institutions and state offices are closed 01/17/2022 due to holiday. Unemployment payments may be delayed.<br>1099-G Income Tax forms for unemployment wages are not yet available but will be ready to download online by January 31 |                                             |
| E Menu                            | 🛕 Information 🛛 😤 Home 🚯 Accessibility 🕜 My Dashboard 🕞 Sign Out 💄 Services for Individuals 🚢 Services for Employers 💾 Labor Market Analysis                                                                                                  | Quick Search 🔎                              |
| TENNESSEE GOVERNMENT              | Please review the 1099-G information below.                                                                                                    |                                             |
|                                   |                                                                                                    | <b>For help click the information icon.</b> |

| Year | Create Date | Corrected | Action |
|------|-------------|-----------|--------|
| 2020 | 01/25/2021  |           | View   |
| 2021 | 01/14/2022  |           | View   |

\* The Form 1099G is a tax form we use to report the benefits you received in a tax year to you and to the appropriate tax authorities. You may consent to receive the 1099G tax form electronically instead of in the mail. This choice is optional. If you do not consent, we will mail the 1099G to you at the close of the tax year to the address we have on file for you in your account preferences. If you do consent to receive the 1099G electronically, your consent will apply to the benefits you receive for all claims you file this year and in all tax years in the future. You may withdraw your consent at any time by changing your account preferences. When a 1099G has been created for you, we will send you a notice by email using the email. address you have set in your account preferences that your tax form is ready to view, save, and print in the online portal. You may update this email address at any time using this portal. In order to receive the electronic 1099G, you must be able to access your account online using this online portal and have the ability to download, view, and print PDF documents. You will have access on this portal to your past electronic 1099Gs for a period of at least seven (7) years. Even if you do provide consent, you may request a paper copy of your 1099G at any time.

O I do not consent to receive the 1099G electronically and wish to receive the 1099G by mail.

Return to Previous Page

Need to click on the "consent" and then click on "View" ou were looking for?